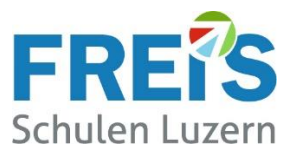

# Anleitung für Lernende: Installation Safe Exam Browser (SEB)

## Inhalt

| 1. | Grundlagen:                       | 1 |
|----|-----------------------------------|---|
| 2. | Installation auf Windows oder MAC | 1 |
| 3. | Installation auf iOS (iPad)       | 3 |
| 4. | Installation auf Android          | 3 |
| 5. | Installation überprüfen           | 4 |

## 1. Grundlagen:

| Inhalt | Diese Anleitung beschreibt die Installation des Programms/der App «Safe Exam Browser» (SEB) |
|--------|---------------------------------------------------------------------------------------------|
|        | auf einem persönlichen Notebook (BYOD-Gerät).                                               |

Zweck Der SEB verhindert, dass während einer Online-Prüfungen, z.B. mit isTest2, auf andere Apps oder Daten zugegriffen oder Nachrichten ausgetauscht werden. Auch der Wechsel zu anderen Browsern oder die Erstellung von Screen Shots ist nicht möglich.

Einsatz Das Programm/die App SEB muss auf jedem BYOD-PC an den FREI'S Schulen installiert sein.

## 2. Installation auf Windows oder MAC

- Die Webseite: <u>https://safeexambrowser.org/download\_de.html</u>aufrufen oder über Google nach "**SEB Download**" suchen
- Den Safe Exam Browser f
  ür Windows oder Mac herunterladen
   → Die Versions-Nummer kann aktueller (höher) sein als in dieser Anleitung.

|                       | Software-Erweiterungen für unterstützte Learning Management Systeme: Moodle, ILIAS. |
|-----------------------|-------------------------------------------------------------------------------------|
| Downloads – Aktuelle  |                                                                                     |
| Downloads – Frühere   | Windows                                                                             |
| Dokumentation Windows |                                                                                     |
| Dokumentation macOS   | Safe Exam Browser 3.6.0 für Windows                                                 |
| Dokumentation iOS     | Exam Browser 3.6.0 für Windows 8.1, 10 und 11                                       |
| Support               | Download von unserer GitHub Projekt-Seite.                                          |

• Safe Exam Browser 3.3.2 für macOS

#### Für MAC etwas weiter herunterscrollen

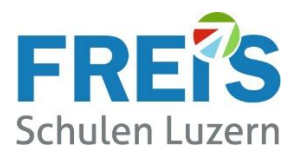

Falls Sie auf dieser eigenartigen Seite landen...... ist alles OK

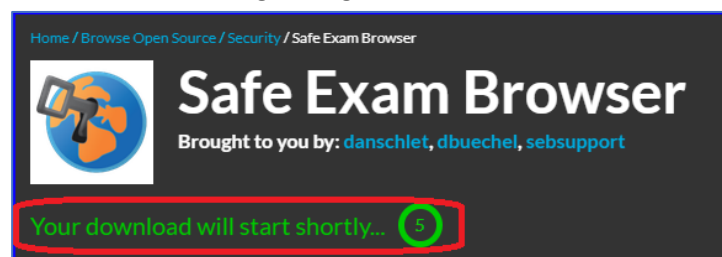

Open Source Software
Business Software
Resources

Pomer / Browsee Open Source / Security / Safe Exam Browser

Forme / Browsee Open Source / Security / Safe Exam Browser

Safe Exam Browser

Brought to you by: danschlet, dbuechel, sebsupport

Image: Download

Image: Download

Image: Download

Image: Download

Image: Download

Image: Download

Image: Download

Image: Download

Image: Download

Image: Download

Image: Download

Image: Download

Image: Download

Image: Download

Image: Download

Image: Download

Image: Download

Image: Download

Image: Download

Image: Download

Image: Download

Image: Download

Image: Download

Image: Download

Image: Download

Image: Download

Image: Download

Image: Download

Image: Download

Image: Download

Image: Download

Image: Download

Image: Download

Image: Download

Image: Download

<

Nach 5 Sekunden startet der Download automatisch (normalerweise 🤪)

Wenn der Download nicht automatisch startet, auf **DOWNLOAD** klicken

Bitte warten bis der Download abgeschlossen ist.

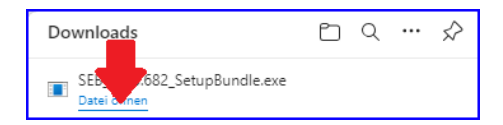

Safe Exam Browser

This setup bundle will install Safe Exam Browser version 3.7.0.682 and all required components

This application is subject to the terms of the Mozilla Public License, version 2.0. If a copy of the MPL was not distributed with this application, you can obtain one

See https://github.com/SafeExamBrowser for more information about Safe Exam

This application uses the following frameworks and third-party libraries

🦁 Safe Exam Browser Installation

at http://mozilla.org/MPL/2.0/.

on your computer.

Browser

Version 3.7.0.682

Please read the following license agreement carefully: Safe Exam Browser for Windows

Copyright © 2010-2024 ETH Zürich, IT Services.

Frameworks & Third-Party Software

I agree to the license terms and conditions

Die heruntergeladene Datei öffnen (Ev. in DOWNLOADS suchen) und den SEB installieren

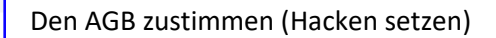

Mit INSTALL die Installation durchführen

...warten bis die Installation abgeschlossen ist

Ev. kommt eine Meldung "Darf das Programm Änderungen auf Ihrem Computer vornehmen? Bitte auf «Ja» klicken

Mit **CLOSE** die Installation beenden

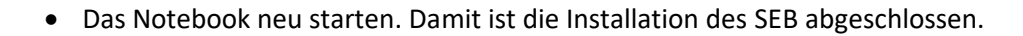

🚽 Install

Jetzt ist das Gerät bereit für die nächste Online-Prüfung. Es braucht keine weiteren Einstellungen. → Bitte jetzt noch das Kapitel «Installation überprüfen» ausführen.

Close

![](_page_2_Picture_0.jpeg)

# 3. Installation auf iOS (iPad)

![](_page_2_Picture_2.jpeg)

Die Webseite: <u>https://safeexambrowser.org/download\_de.html</u> aufrufen oder über Google nach "**SEB Download**" suchen. Für iPad (iOS) weiter herunterscrollen

oder im App-Store von Apple nach "Safe Exam Browser" suchen und die App installieren.

Nach der Installation erscheint dieses Fenster: - Bitte die App schliessen → Es muss nichts eingegeben werden

- Bei einer Prüfung wird der SEB automatisch gestartet. Der SEB selber wird nicht direkt gestartet.

### 4. Installation auf Android

Für Geräte mit Android-Betriebssystem ist kein SEB verfügbar.

Is Safe Exam Browser available for Android?

Choose your operating system: Windows macOS iOS (SEB is not available for Chromebooks or Android devices.)

(Android-Geräte sind für den Unterricht an den FREI'S Schulen nicht zugelassen)

![](_page_3_Picture_0.jpeg)

## 5. Installation überprüfen

Mit den folgenden Schritten wird überprüft, ob die Installation korrekt funktioniert hat.

![](_page_3_Picture_3.jpeg)

Wenn die untenstehende Meldung erscheint, ist der SEB korrekt installiert. Der SEB muss nicht konfiguriert werden.

![](_page_3_Picture_5.jpeg)

Der SEB kann über das Symbol ganz unten rechts geschlossen werden. Die Installationskontrolle ist abgeschlossen.

→ Wenn eine andere Meldung erscheint, dann kommen Sie bitte zum Servicedesk.

Haben Sie Fragen zur Installation? Wenden Sie sich an unseren Servicedesk. <u>servicedesk@freisschulen.ch</u>